1. Öğretim Elemanları kullanıcı rolü seçilir.

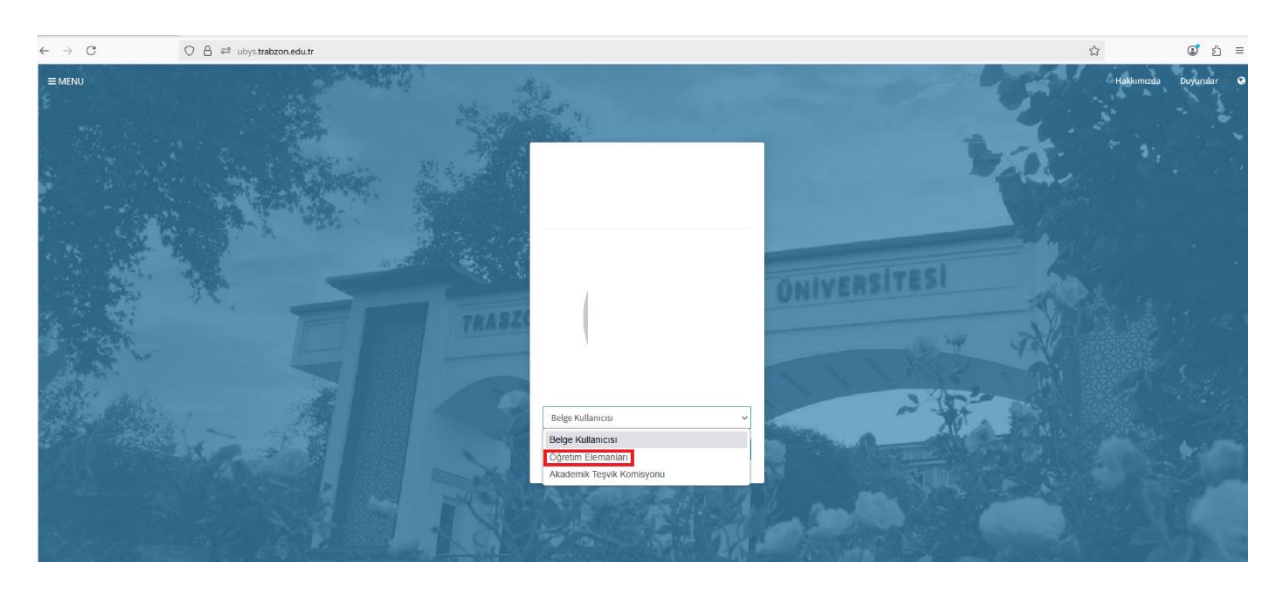

2. Sol menüden Öğr.Elemanı & Danışmanlık İşlemleri seçilir.

| =                                      |   |
|----------------------------------------|---|
| Ara                                    | Q |
| SISTEM YÖNETIMI                        | < |
| ONLINE TOPLANTI SİSTEMİ                | < |
| KİŞİSEL MEMUR İŞLEMLERİ                |   |
| ÖĞRETİM ELEMANI SİSTEMİ                | ~ |
| - Öğr. Elemanı & Danışmanlık İşlemleri |   |
| - Yoklama Girişi                       |   |
| - Ek Ders                              |   |
| - Ders Muafiyet Talepleri              |   |
| - Muafiyet Komisyonları                |   |
| ÖĞRENCİ BİLGİ SİSTEMİ                  | < |
| ÖLÇME DEĞERLENDİRME                    | < |
| ELEKTRONİK BELGE YÖNETİM SİSTEMİ       | < |
| AKADEMİK PERFORMANS BİLGİ SİSTEMİ      | < |

3. Açılan ekranda sol sekmeden Lisans Üstü Başvuru Değerlendirme sekmesine tıklanılır.

| ← -  | > C                          | ◯ 🛆 🕫 ubys.t <b>rabzon.edu.tr</b> /AIS/Instructor/Home/Index                                                                                                    |  |  |  |  |  |  |
|------|------------------------------|----------------------------------------------------------------------------------------------------|--|--|--|--|--|--|
| menü | Grup Birleştir               | Bologna Bilgilerim                                                                                                    |  |  |  |  |  |  |
|      | Öğretim Elemanı Ekranı       |                                                                                                    |  |  |  |  |  |  |
| È    | Program Tanımları ve Çıktıla | rr Haftalik Ders Programm— Öäranci Ders Arama                                                                                                    |  |  |  |  |  |  |
| Ť    | Ders Tanım ve İçerikleri     | Derslerinizin<br>verildiği<br>dönemi                                                                                                    |  |  |  |  |  |  |
| P    | Lisans Üstü Başvuru Değerl   | endirme z v ? seçip e Görünümü v V Filtrele d Öğrencisi Olmayan Dersleri Gö                                                                                                    |  |  |  |  |  |  |
|      | Takvim                       | butonuna   basiniz                                                                                                    |  |  |  |  |  |  |
|      | Listeler                     | ranni Vacil 🔲 rankla ačstarilmistir                                                                                                    |  |  |  |  |  |  |
|      | Sınav Programı Yönetimi      | tengr tega in tenne gestemmiger.<br>titk Girişf' te "Not Giriş Erkanna Gir İşlemleri sadece ana ders üzerinden yapılacak şekilde düzenlenmiştir.<br>9 ana ders ayrılmak için seçildiğinde birleştirilmiş tüm dersler ayrılacaktır. |  |  |  |  |  |  |
| ?    | Soru Yönetimi                | But                                                                                                    |  |  |  |  |  |  |
| ≡    | Akademik Danışmanlık Etkir   | likleri<br>H Program II Kodu II Adi H Yil H Dönem II Özellikler 🛈 II                                                                                                    |  |  |  |  |  |  |
|      | Muafiyet Yönetimi            | Eşleşen Kayıt Bulunmadı                                                                                                    |  |  |  |  |  |  |
| ආ    | Aday Ders Tanımlama          | Önc                                                                                                    |  |  |  |  |  |  |
|      | Canlı Derslerim              |                                                                                                    |  |  |  |  |  |  |
| ආ    | Erasmus Başvurusu            |                                                                                                    |  |  |  |  |  |  |
|      |                              |                                                                                                    |  |  |  |  |  |  |

4. Açılan ekranda Enstitü seçilip filtreleme yapıldıktan sonra Bilim Sınavı Sonucu girilip sol üstte Başvuruları Hesapla ve Kaydet butonuna tıklanılır. Hesaplama yapıldıktan sonra sonuçları öğrenci işlerine gönder butonuna tıklanılır.

| $\leftarrow \  \  \rightarrow$ | C A 🔤 ubys.trabzon.e                                                                                                    | du.tr/AIS/Institute/PostGraduate/Index |                                          |                                                          |                                |  |  |  |
|--------------------------------|----------------------------------------------------------------------------------------------------|----------------------------------------|------------------------------------------|----------------------------------------------------------|--------------------------------|--|--|--|
| menü                           | Billim Sharyuruları Hesapla ve Kaydet Sonuçları Öğrenci İşlerine Gönder 🗒 Mülakat Listesi 🗐 Sonuç Raporu 🕞 Birime Göre Sonuç Raporu bilim Sinavı |                                        |                                          |                                                          |                                |  |  |  |
| \$                             | Başvuru Programları                                                                                                    | Başvurular                             |                                          |                                                          | Arama ÖRN:Eser                 |  |  |  |
| 2                              | 2025 × 🗂 Güz v                                                                                                    | Başvuru Tarihleri 27.06.2025 - 16.07.2 | 2025 arasındadır. Onay Tarihleri 16.07.2 | 025 - 22.07.2025 arasındadır.                            |                                |  |  |  |
|                                | Başvuru Tipi<br>Enstitu v                                                                                                    | Juri Başkanının Onayı Bekleniyor.      |                                          |                                                          |                                |  |  |  |
|                                | ▼ Filtrele                                                                                                    | SıraFoto TCKNo Ad Soyad                | Uyruk Giriş Sınavı Lisans<br>Diploması   | Bilim Sınavı Başvurulan Başarı<br>Sonucu Kota Notu Sonuç | Yerleştiği Kota                |  |  |  |
|                                | Hepsi v Bul:                                                                                                    | 1                                      |                                          | Alan içi Aday                                            | i Görüntüleme                  |  |  |  |
|                                | Program Seçimi                                                                                                    | 2                                      |                                          | Alan içi Aday                                            | i Görüntüleme                  |  |  |  |
|                                | LE Adu II Aday II Durum II Ilan II<br>Sayisi Durum II Tarihi                                                                                     | 3                                      |                                          | Alan içi Aday                                            | i Görüntüleme                  |  |  |  |
|                                | Lisansüstü Eğitim 2<br>Enstitüsü - Temel Eğitim<br>Anabilim Dalı / Sınıf<br>Öğretmenifis Eğitimi (DR)                                            | 4                                      |                                          | Alan içi Aday                                            | i Görüntüleme                  |  |  |  |
|                                | R Lisansüstü Eğitim 31<br>Enstitüsü - Temel Eğitim<br>Anabilim Dali / Sinif                                                                      | 6                                      |                                          | Alan içi Aday                                            | i Görüntüleme<br>i Görüntüleme |  |  |  |
|                                | (TEZLÍ)                                                                                                    | 7                                      |                                          | Alan içi Aday                                            | i Görüntüleme                  |  |  |  |
|                                | 2 Kayıttan 1 - 2 Arası Kayıtlar                                                                                                    | 8                                      |                                          | Alan içi Aday                                            | i Görüntüleme                  |  |  |  |
|                                |                                                                                                    | 9                                      |                                          | Alan Dışı                                                | i Görüntüleme                  |  |  |  |
|                                |                                                                                                    | 10                                     |                                          | Alan içi Aday                                            | 1 Görüntüleme                  |  |  |  |
|                                |                                                                                                    | 11                                     |                                          | Alan içi Aday                                            | i Görüntüleme                  |  |  |  |
| e                              |                                                                                                    | 12                                     |                                          | Alan içi Aday                                            | i Görüntüleme                  |  |  |  |
| endir                          |                                                                                                    | 13                                     |                                          | Alan Dışı                                                | i Görüntüleme                  |  |  |  |